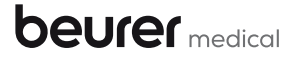

Service Hotline +49(0)731/3989-144

Beurer GmbH Söflinger Straße 218 89077 Ulm, Germany

www.beurer.com kd@beurer.de

The Bluetooth® word mark and logos are registered trademarks owned by Bluetooth SIG,Inc. and any use of such marks by Beurer GmbH is under license. Other trademarks and trade names are those of their respective owners.

Apple and the Apple logo are trademarks of Apple Inc., registered in the U.S. and other countries. App Store is a service mark of Apple Inc., registered in the U.S. and other countries. Google Play and the Google Play logo are trademarks of Google Inc. Android is a trademark of Google Inc.

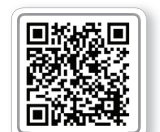

Liste der unterstützten Smartphones/Tablets List of supported smartphones/tablets

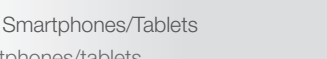

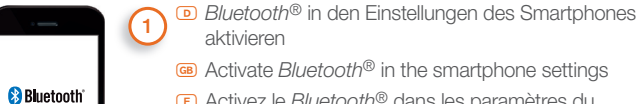

- E Activez le *Bluetooth*<sup>®</sup> dans les paramètres du Smartphone
- E Activar *Bluetooth*<sup>®</sup> en los ajustes del smartphone Attivare il *Bluetooth*<sup>®</sup> nelle impostazioni dello smartphone
- D "beurer CardioExpert" aus dem Apple App Store oder 2) Google Play installieren
- Install "beurer CardioExpert" from the Apple App Store or Google Play
- Installer l'application "beurer CardioExpert" disponible sur l'Apple App Store ou sur Google Play
- Instalar "beurer CardioExpert" del Apple App Store o de Google Plav
- Installare "beurer CardioExpert" dall'Apple App Store o da Google Play

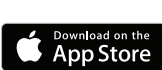

Ala

beurer

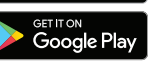

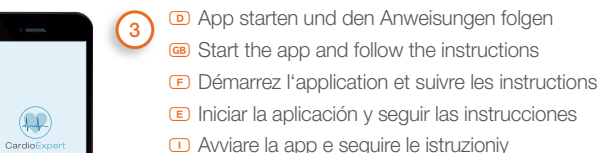

- Connect Device Device ID: ME90 Rhietoch Auto-scan Devices (
- ME 90 in App auswählen Select ME 90 in the app

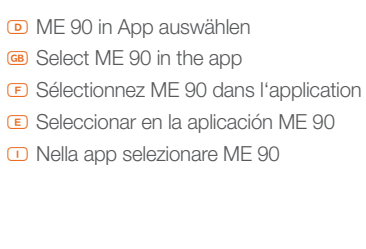

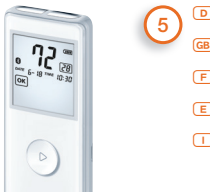

reiuec

*Bluetooth*<sup>®</sup> ist immer aktiviert Bluetooth<sup>®</sup> is always activated. E La fonction Bluetooth® est toujours activée. E Bluetooth<sup>®</sup> está siempre activado. La funzione Bluetooth<sup>®</sup> è sempre attiva.

- ) EKG aufzeichnen, die Datenübertragung findet automatisch nach dem Ende der Aufzeichnung statt.
- Record ECG: data is transferred automatically after the end of recordina.
- Enregistrement de l'ECG, les données sont transférées automatiquement à la fin de l'enregistrement.
- Grabar el ECG. Los datos se transfieren automáticamente al finalizar la grabación.
- Registrare l'ECG, la trasmissione dei dati avviene automaticamente al termine della registrazione.

 () Па Akıllı telefon ayarlarında Bluetooth<sup>®</sup>'u etkinleştirin Бактивируйте в настройках смартфона функцию Bluetooth<sup>®</sup> P. Włącz funkcję Bluetooth<sup>®</sup> w ustawieniach smartfonu M. Bluetooth<sup>®</sup> in de instellingen van de smartphone activeren P Ativar o serviço Bluetooth<sup>®</sup> na configuração do smartphone Ge Evepyononýote to Bluetooth<sup>®</sup> otic puθµíoeic tou Smartphone K Aktiver Bluetooth<sup>®</sup> i smartphonens indstillinger s Aktivera den smarta telefonens Bluetooth<sup>®</sup> -funktion via inställningarna M Aktiver Bluetooth<sup>®</sup> i innstillingene til smarttelefonen F Ota Bluetooth<sup>®</sup> käyttöön älypuhelimen asetuksista Aktivujte Bluetooth<sup>®</sup> v nastaveních smartphonu S Aktivirajte Bluetooth<sup>®</sup> v pametnem telefonu H Aktiválja az okostelefon beállításaiban a Bluetooth<sup>®</sup>-t Ke Activați funcția Bluetooth<sup>®</sup> în setările smartphone-ului

(2) The Apple App Store veya Google Play sitesinden "beurer CardioExpert" uygulamasını yükleyin Tem Установите приложение "beurer CardioExpert" из Apple App Store или Google Play. Tem Zainstalować aplikację "beurer CardioExpert" ze sklepu Apple App Store lub Google Play Tem Download en installeer "beurer CardioExpert" vanuit de Apple App Store of de Google Play Store Play Store instale a app "beurer CardioExpert" da Apple App Store ou da Google Play Tem ZardioExpert" da Apple App Store ou da Google Play Tem ZardioExpert" on "beurer CardioExpert" από το Apple App Store ή το Google Play. Tem Installation af "beurer CardioExpert" fra Apple App Store eller Google Play Tem Installere "beurer CardioExpert" fra Apple App Store eller Google Play Tem Installere "beurer CardioExpert" fra Apple App Store eller Google Play Tem Installere "beurer CardioExpert" fra Apple App Store eller Google Play Tem Installere "beurer CardioExpert"

711.806 - 1017

sovellus Apple App Store tai Googlen Play Storesta @ Instalujte aplikaci "beurer CardioExpert" z Apple App Store nebo Google Play Mamestite aplikacijo »beurer CardioExpert«, ki jo lahko prenesete iz trgovine Apple App Store ali Google Play. III Telepítse a "beurer CardioExpert" alkalmazást az Apple App Store-ból vagy a Google Playről Manazást i "beurer CardioExpert" din Apple App Store sau Google Play.

Э пе Uygulamayı başlatın ve talimatlara izleyin வ Запустите приложение и следуйте указаниям е. Włącz aplikację i postępuj zgodnie ze wskazówkami வ App openen en de aanwijzingen opvolgen е Executar a aplicação e seguir as instruções வ Еккινήστε το App και ακολουθήστε τις οδηγίες es Start app'en, og følg instruktionerne s Starta appen och följ anvisningarna start appen og følg anvisningene e Käynnistä sovellus ja seuraa ohjeita e Spustte aplikaci a postupujte podle příslušných pokynů e Zaženite aplikacijo in upoštevajte navodila el az alkalmazást és kövesse az utasításokat e Porniţi aplicaţia şi urmaţi instrucţiunile

(4) По Uygulamada ME 90 cihazını seçin Пев Выберите в приложении ME 90
 Пер Wybierz w aplikacji ME 90 (Ше ME 90 in de app selecteren Pe Na aplicação, selecione ME 90 (Ше Етцλέξтε ME 90 ото Арр (Ше Vælg ME 90 i appen (Пер Vælg ME 90 i appen (Пер Vælg ME 90 i appen (Пер Vælg ME 90) i appen (Пер Vælg ME 90) i appen (Пер Vælg Vælg ME 90) (Ше 90) (Ше

(5 п Bluetooth<sup>®</sup> her zaman etkindir. 📾 Функция Bluetooth<sup>®</sup> всегда активирована. П Bluetooth<sup>®</sup> jest zawsze aktywowane. Ш Bluetooth<sup>®</sup> is

altijd geactiveerd. P Bluetooth<sup>®</sup> está sempre ativado. Ge To Bluetooth<sup>®</sup> είναι πάντοτε ενεργοποιημένο. Ge Bluetooth<sup>®</sup> er altid aktiveret. S Bluetooth<sup>®</sup>-funktionen är alltid aktiverad. Bluetooth<sup>®</sup> er alltid aktivert. E Bluetooth<sup>®</sup> on aina aktivoituna. Ce Bluetooth<sup>®</sup> je vždy aktivovaný. Bluetooth<sup>®</sup> je vedno aktiviran. H A Bluetooth<sup>®</sup> mindig be van kapcsolva. Re Bluetooth<sup>®</sup> este întotdeauna activ.

6 📧 EKG kaydı yaptığınızda, veri aktarımı kayıt sona erdikten sonra otomatik olarak gerçekleştirilir 📧 Запись ЭКГ, передача данных осуществляется автоматически после окончания записи 🖭 Zapis EKG; przeniesienie danych następuje automatycznie po zakończeniu zapisu ECG-registratie en gegevensoverdracht vindt automatisch plaats als de registratie is beëindigd P Registar o ECG, a transmissão de dados é efetuada automaticamente depois de o registo ter sido concluído **GR** Καταγραφή ΗΚΓ, η μετάδοση δεδομένων πραγματοποιείται αυτομάτως μετά το τέλος της καταγραφής 💌 Start EKG-registreringen, dataoverførslen udføres automatisk, når registreringen er afsluttet. S Registrera EKG, dataöverföringen sker automatiskt när registreringen är klar. N Registrer EKG, dataene overføres automatisk etter at registreringen er avsluttet. 

Tallenna EKG-käyrä. Tiedonsiirto tapahtuu automaattisesti tallennuksen jälkeen. 🖾 Zapište EKG, k přenosu dat dojde automaticky po ukončení zápisu. 90 Pri beleženju EKG se podatki po koncu beleženja prenesejo samodejno. H EKG felvétel, az adatátvitel a felvétel befejezése után automatikusan megtörténik 📧 La înregistrarea EKG, transferul de date se realizează automat după finalizarea înregistrării

## 

quick start guide

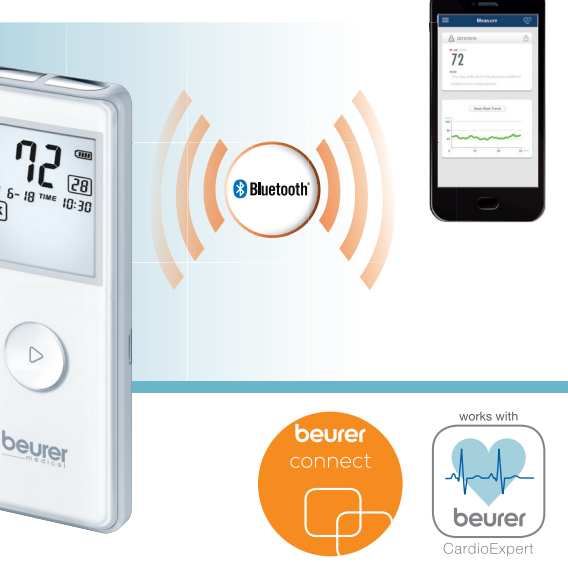

**ME**90